# Stripe with Subscription Payments M2

# **Installation**

Get Stripe with Subscription Payments extension from Milople Magento 2 extension store

Unzip the extension and copy the folder structure in your store. Create directory called "code" if you are installing first extension inside the "app" directory then create "Milople" directory inside the code and paste the folder structure from module to that directory So, your folder structure will be like following

app/code/Milople

# **Activation**

open command line in folder root of Magento and run following commands via SSH using putty or others,

If you want to use 'authorize.net direct post' of default Magento. This command is necessary to execute.

composer require stripe/stripe-php
php bin/magento setup:upgrade

# Uninstallation and urgent deactivation

## 1. Deactivate Module using command

Open command line in root of Magento and run following commands via SSH using putty or others.

php bin/magento module:disable Milople\_ Recurringandsubscriptionpayments

php bin/magento module:disable Milople\_All

php bin/magento module:disable Milople\_Stripe

### 2. Deactivate Module using config.php

- Open following file:
- app/etc/config.php
- Replace 1 with 0 value in front of the following lines. 'Milople\_All' => 0, 'Milople\_Recurringandsubscriptionpayments' => 0, 'Milople\_Stripe' => 0

## Update the database

Open command line in root of Magento and run following command via SSH using putty or others.

magento setup:upgrade

# **Remove Extension from your store Permanently**

#### **Deactivate Module**

Open command line in root of Magento and run following command via SSH using putty or others. php bin/magento module:disable: Milople\_Recurringandsubscriptionpayments, php bin/magento module:disable Milople\_All, php bin/magento module:disable Milople\_Stripe

#### **Delete the below mentioned folders and files**

app/code/Milople/Recurringandsubscriptionpayments app/code/Milople/All app/code/Milople/Stripe

#### Update the database

Open command line in root of Magento and run following command via SSH using putty or others. magento setup:upgrade

Refresh the cache from admin panel If you find something wrong and unable to access the Admin Panel, then delete the following folders from your Magento store.

var/cache

var/session

If you want to refresh Cache via SSH

Open command line in root of Magento and run following

commands via SSH using putty or others.

magento cache:clean

magento cache:flush

Or please submit a Support Ticket to https://www.milople.com/support